# LAUSTRALIAN DERMATOLOGY EQUIPMENT

## WALDMANN TROUBLESHOOTING

### Message - SQL pathway not found (asking for a pathway or instance)

- 1. Find the computer name by going to the computer where the server is located. (may need IT to give teamviewer access or give the computer name.
- 2. Once you know which computer the Dermamate Server is located on go to the yellow folder
- 3. Click on this PC
- 4. Right click in the blank white area
- 5. In the drop-down box click into properties
- 6. Find the computer name
- 7. Enter into the box requesting the pathway/instance.
  - Type in the computer name then \dermamate
  - Example: michellescomputer\dermamate (can sometimes be a long-complicated computer name or a very simple computer name)

#### **Device not connecting**

#### If connect button is greyed out

Go to the main server where the Dermamate server has been installed – this is sometimes a workstation and sometimes the main server box.

- Go to start (windows key)
- Search for device Dermamate
- Click on drop down box, it will show
  - 1. Dermamate 2.0 Device Server
  - 2. Dermamate 2.0 Workstation
  - 3. Instructions for use
- Open device server by simply clicking on it (you will not see anything happen)
- Go back to Dermamate software, into device monitor
- Check that connect button is not greyed out anymore
- If not greyed out Connect and check for green triangle
- Ensure cabinet is in Remote Mode

\*Sometimes actual cabinet may be in manual mode check that device is in remote mode

#### 50% of calls with connection issues is because the cabinet is not in remote control mode

Try to connect in Device monitor tab

If connect is not greyed out it is not a server issue and is likely in manual mode

#### To put into remote control

- 1. Additional function
- 2. Password Functions
- 3. Physician
- 4. Enter Physician code
- 5. Press Remote Control
- 6. Press OK
- 7. Go back to software in device monitor and click on connect

#### To Place cabinet in manual mode - Press offline on Screen

If your device is showing an unusual message, please take a photo of the message then reboot by switching off at the power button and switch back on, if message still shows or problem continues contact Technician on 1300 468 289